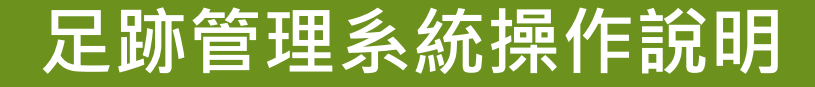

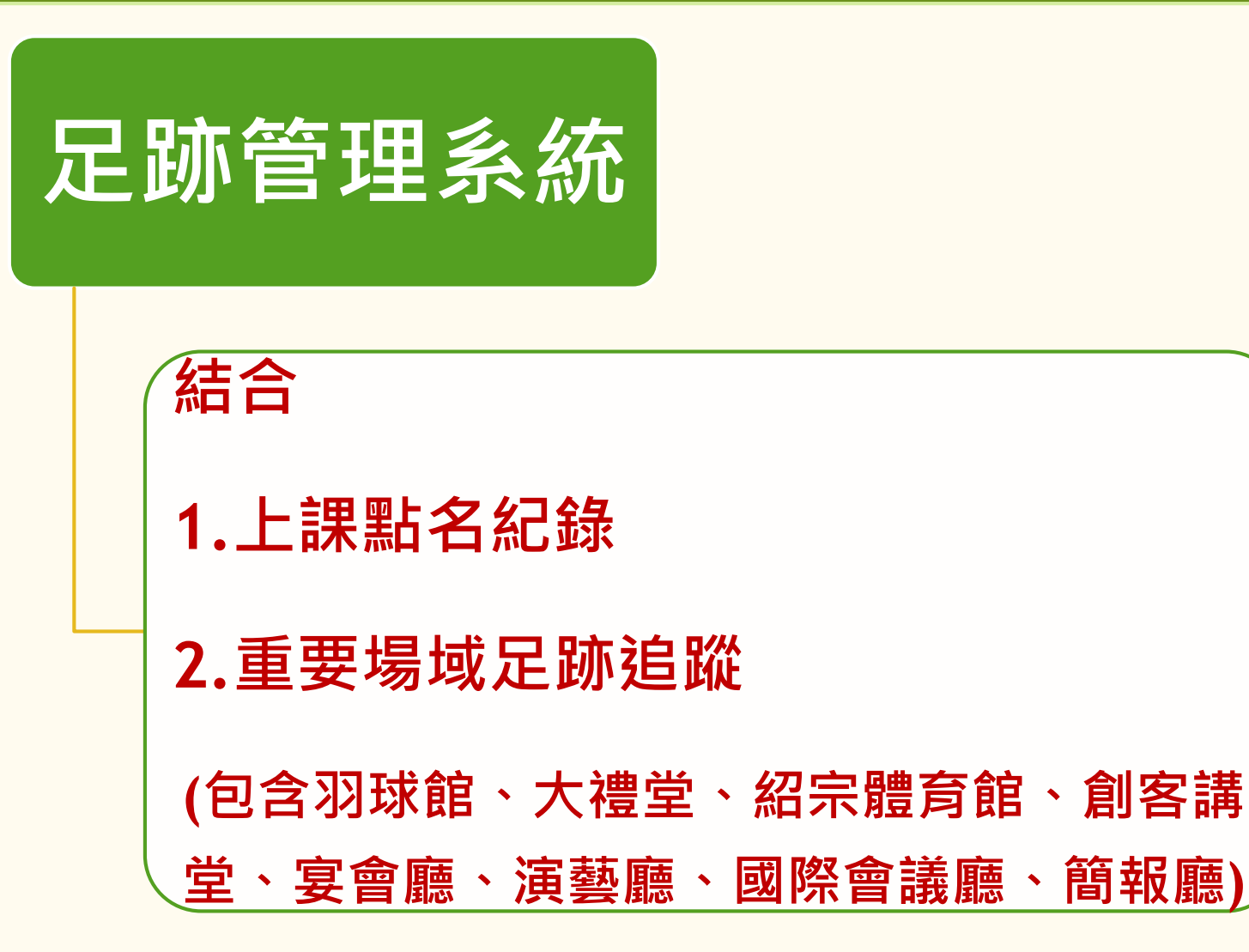

## 防疫足跡管理~上課點名紀錄

- 進入教師資訊網
- 登入系統
- 執行
- 進入後點選

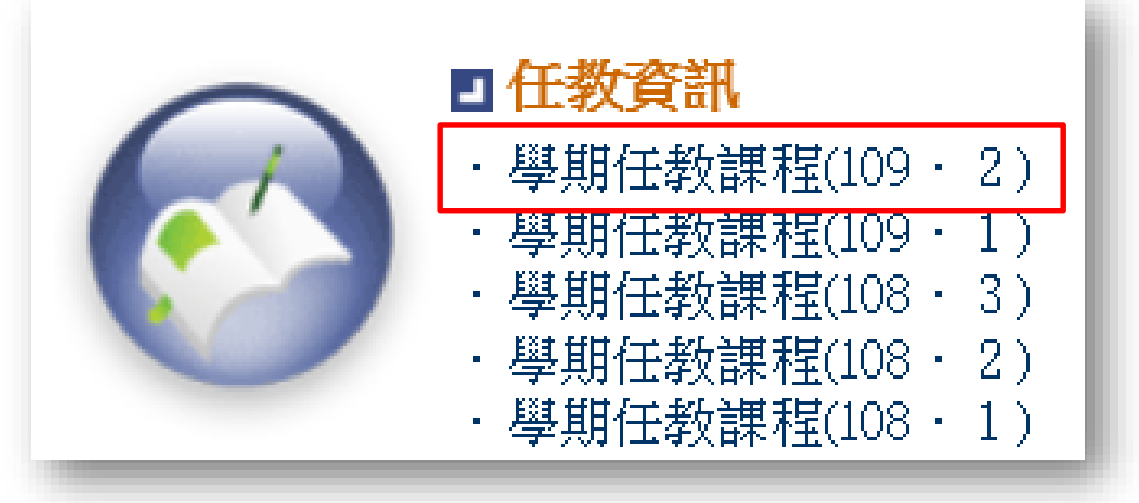

## 請任課教師幫忙確實點名

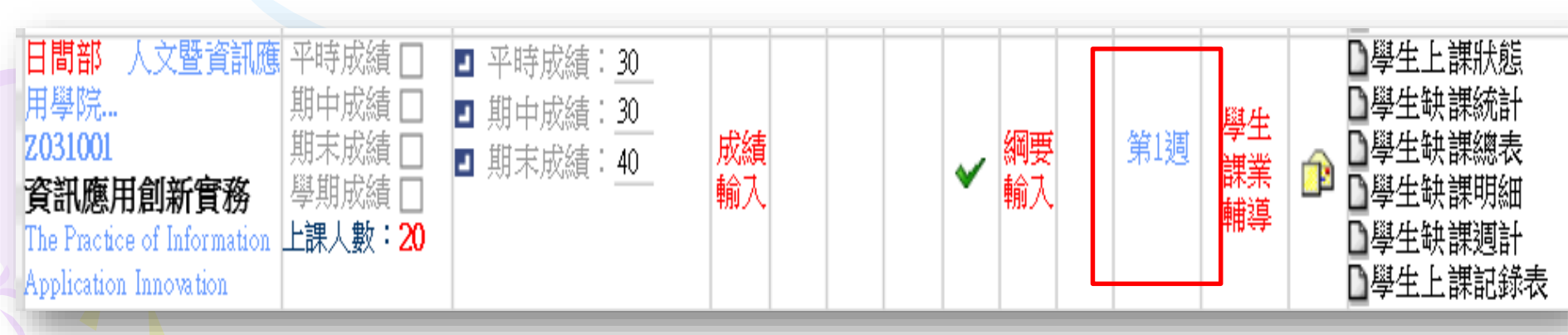

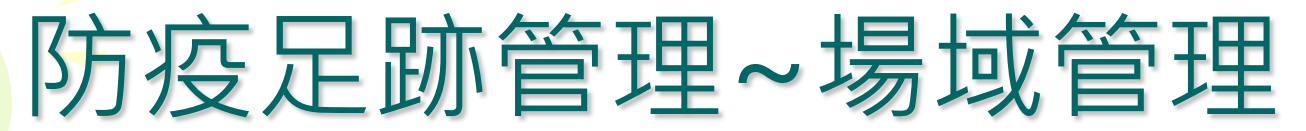

- 進入 教師行政資訊平台
- 登入系統
- 執行 其他申請 / 防疫足跡場域管理
- 選擇場域地點
  點選確定

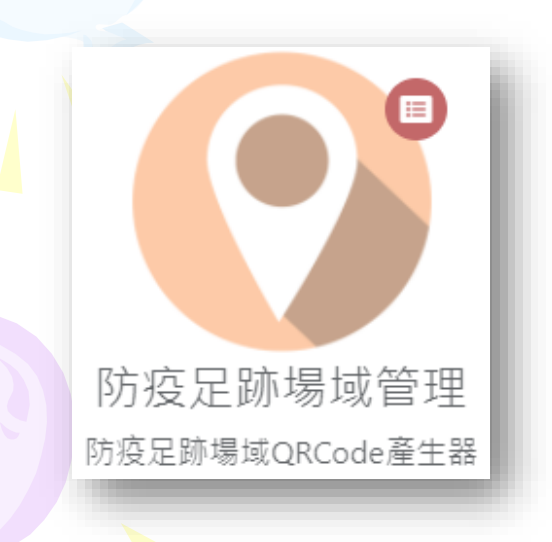

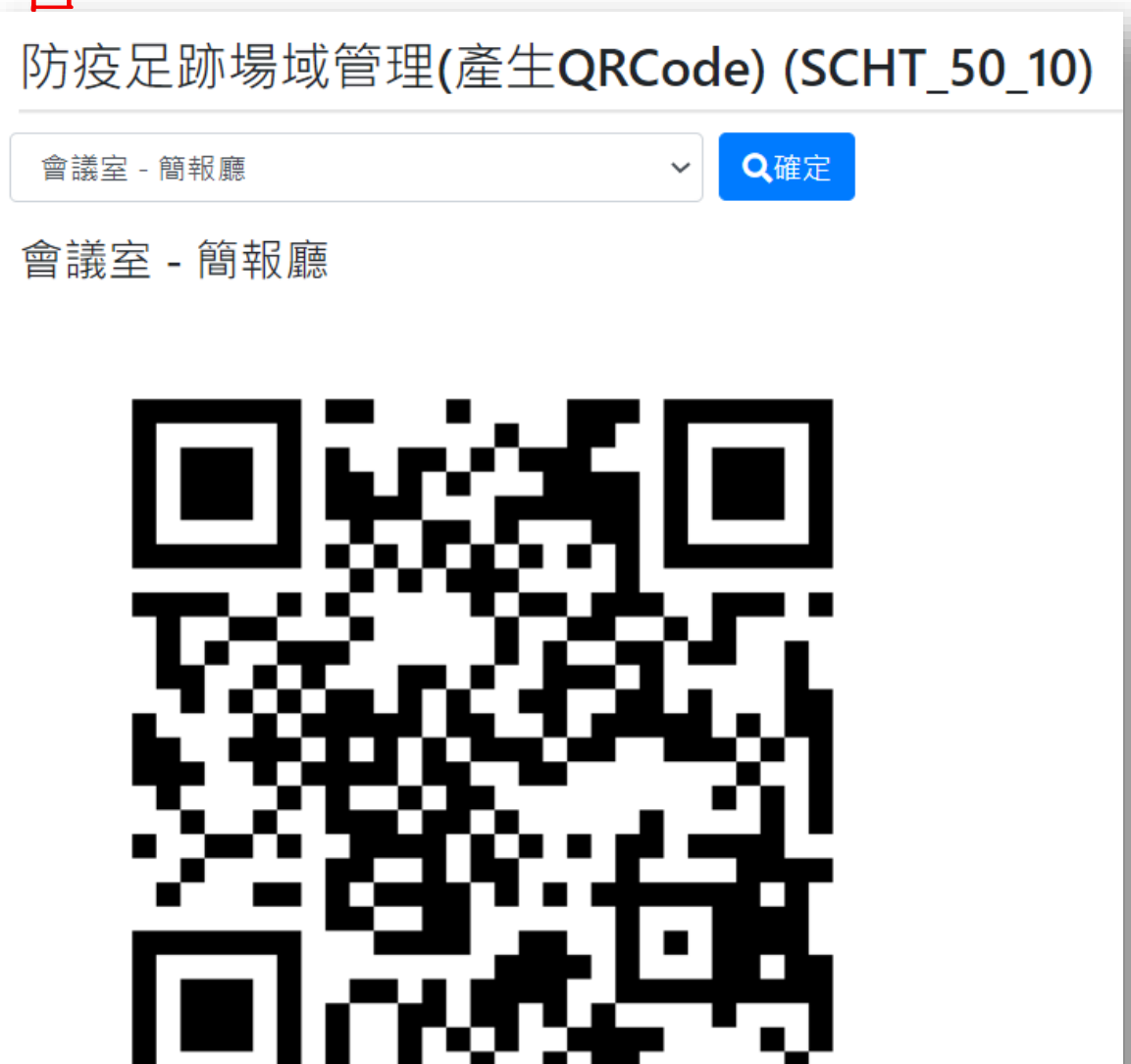

## 防疫足跡管理~學生登錄

- 使用手機開啟專屬瀏覽器,進入課程導航GPS系統
- 登入系統
- 執行 自治作業
   / 防疫足跡掃描器
- 掃描條碼
- 點選 確定送出
- 即完成足跡登錄作業

防疫足跡掃描器

使用掃描器進行防疫足跡登錄

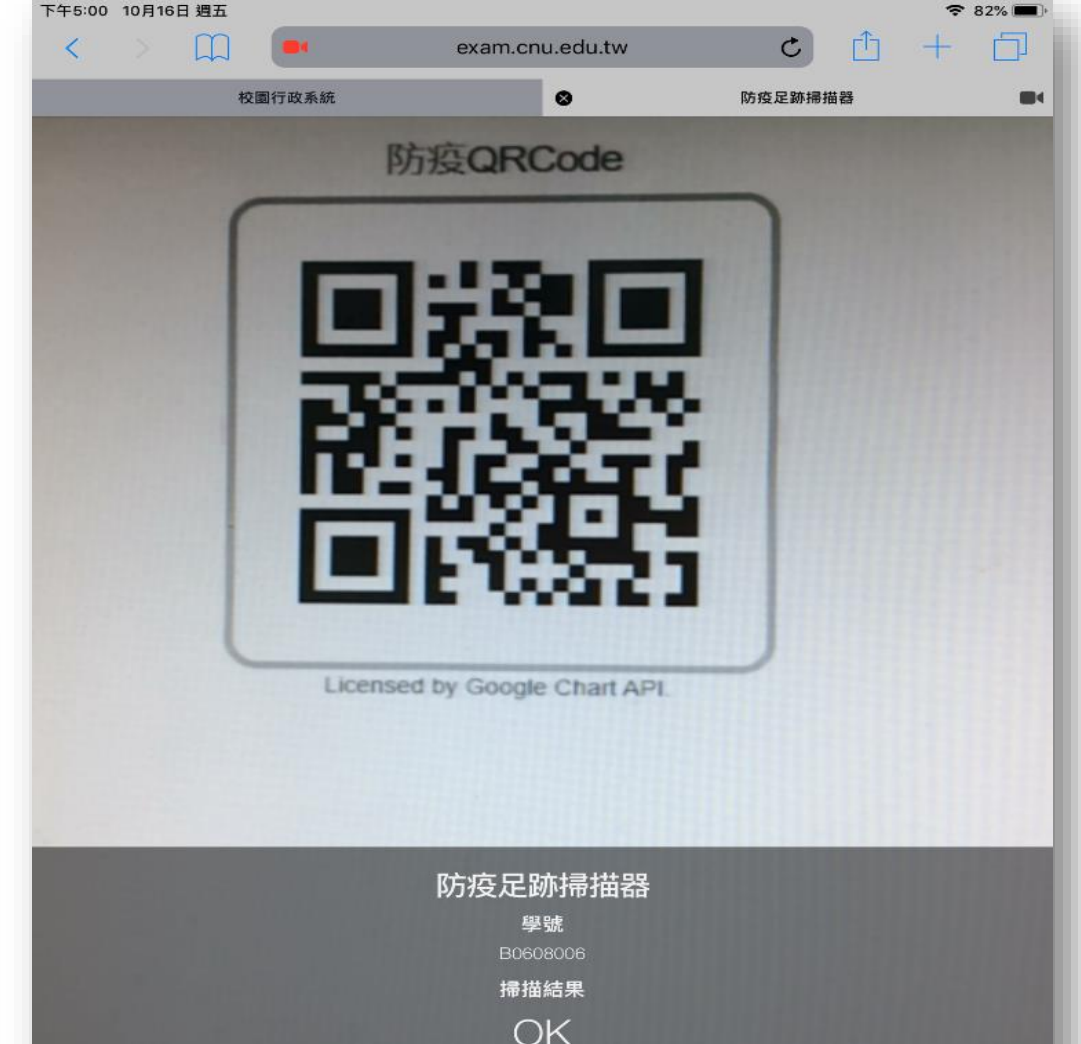

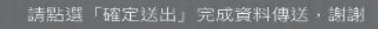

確定送出

## 防疫足跡管理~導師作業

- 進入 教師行政資訊平台
- 登入系統
- 執行 學生輔導

/導師班級防疫足跡查詢

| • 逞  | 野睪                 | 日期                 | 導師班級足跡表 (SCHT_60_10) |                         |      |    |        |         |           |             |            |                     |  |  |
|------|--------------------|--------------------|----------------------|-------------------------|------|----|--------|---------|-----------|-------------|------------|---------------------|--|--|
| ● 里  | 比猩                 | 杳詢                 | 4111                 | 說明                      |      |    |        |         |           |             |            |                     |  |  |
| t    |                    |                    | ŝ                    | 選擇日期,即可查詢導師班上所有同學的足跡資料。 |      |    |        |         |           |             |            |                     |  |  |
|      |                    | _                  | 查詢日期                 |                         |      |    |        |         |           |             |            |                     |  |  |
|      |                    |                    | 2020-10-08           |                         |      |    |        |         |           |             |            |                     |  |  |
|      |                    |                    |                      |                         |      |    |        |         |           |             |            | 查詢                  |  |  |
|      | <u>-</u> Q         |                    | #                    | 班別                      | 學號   | 姓名 | 行動電    | E話 開課序號 | 科目名稱      | 場域代碼        | 場域名稱       | 記錄時間                |  |  |
|      |                    |                    | 1                    | 資管108甲                  | M080 | 李: | 蓋 0971 |         |           |             |            |                     |  |  |
| 導師班級 | 防疫足                | 2跡杳詢               | 2                    | 資管108甲                  | M080 | 黃  | 享 0966 |         |           |             |            |                     |  |  |
|      | 7月劉牛防将             | 空足跡狀況              | 3                    | 資管108甲                  | M080 | 林  | 亭 0979 |         |           |             |            |                     |  |  |
|      | 마까그 해것 '루' 그는 19기기 | X. AE M/ 1/1/ // 6 | 4                    | 資管108甲                  | M080 | 葉  | 閑 0979 |         |           |             |            |                     |  |  |
|      |                    |                    | 5                    | 資管108甲                  | M080 | 黃  | 舌 0960 |         |           | B601        | 行動遊戲製作實習教室 | 2020-10-08 09:30:49 |  |  |
|      |                    |                    | 6                    | 資管108甲                  | M080 | 黃  | 舌 0960 | 8092107 | 智慧多媒體平台管理 | <b>悝</b> 實務 |            | 2020-10-08 09:32:27 |  |  |
|      |                    |                    | 7                    | 資管108甲                  | M080 | 林  | ≝ 0958 |         |           |             |            |                     |  |  |
|      |                    |                    | 8                    | 資管108甲                  | M080 | 黃  | 民 0986 |         |           |             |            |                     |  |  |
|      |                    |                    |                      |                         |      |    |        |         |           |             |            |                     |  |  |